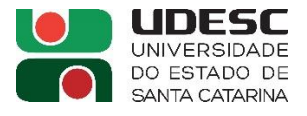

# PUBLICAÇÃO – CONTRATO DE (AF) / (OS) – SRP – REITORIA/CLC - DIÁRIO OFICIAL DE SC (DOE):

## Link de acesso ao sistema: https://portal.doe.sea.sc.gov.br/v152/#/portal

#### **TELA INICIAL:**

| ← → C @ O A https://portal.doe.sea.sc.gov.br/v152/#/portal                                                                          |                                                                                                    |                                                   | ☆ -                                                          | -   100%   + | 🖨 🅸 ච | 23 💙 🕵 🗏 |
|----------------------------------------------------------------------------------------------------|----------------------------------------------------------------------------------------------------|---------------------------------------------------|--------------------------------------------------------------|--------------|-------|----------|
| SC.gov.br PORTAL DE NOT<br>Diário Oficial de SC                                                                                     | CIAS PORTAL DE SERVIÇOS DIÁRIO OF                                                                                                    | CIAL ACESSO À INFORMAÇÃO ÓRGÃO                    | DS DO GOVERNO SOBRE SC 🦸 🕊 🚥 🛛                               | e •• đ       |       | ŕ        |
| SISTEMA DE GESTÃO<br>OFICIAIS<br>Entra em operação S<br>Sistema do Diário O<br>Entra em operação o novo Sistema de O<br>Clique aqui | SISTEMA DE GESTÃO DE PUBLICAÇÕES<br>OFICIAIS<br>Entra em operação SGPO, o novo<br>Sistema do Diário Oficial<br>Entra em operação o novo Sistema de Gestão de Publicações Oficiais o SGPO.<br>Clique aqui |                                                   |                                                              |              |       | 000      |
| EDIÇÃO ORDINÁRIA<br>Edição: 22052 -<br>04/07/2023                                                                                   | Edição EXTRA<br>Edição: 22051-A -<br>03/07/2023                                                                                                    | EDIÇÃO ORDINÁRIA<br>Edição: 22051 -<br>03/07/2023 | EDIÇÃO EXTRA<br>Edição: 22050-A -<br>30/06/2023<br>Ver todas |              |       |          |
| SERVIÇOS DO<br>DIÁRIO OFICIA                                                                                                    | L                                                                                                    |                                                   |                                                              |              |       |          |

1º) Menu – "ENTRAR" (fazer login com seu usuário e senha):

| Acessar                                                     | and the second second second second second second second second second second second second second second second |  |
|-------------------------------------------------------------|----------------------------------------------------------------------------------------------------|--|
| Insira suas informações de acesso abaixo:                   |                                                                                                    |  |
| Login (CPF)                                                 |                                                                                                    |  |
|                                                             |                                                                                                    |  |
| <ul> <li>Esse campo é obrigatório</li> <li>Senha</li> </ul> |                                                                                                    |  |
| Digite sua senha                                            |                                                                                                    |  |
| Esse campo é obrigatório                                    | Esqueceu sua senha?                                                                                              |  |
| Não possui usuário? Cadastra-se                             | →] Acessar                                                                                                    |  |
|                                                             |                                                                                                    |  |

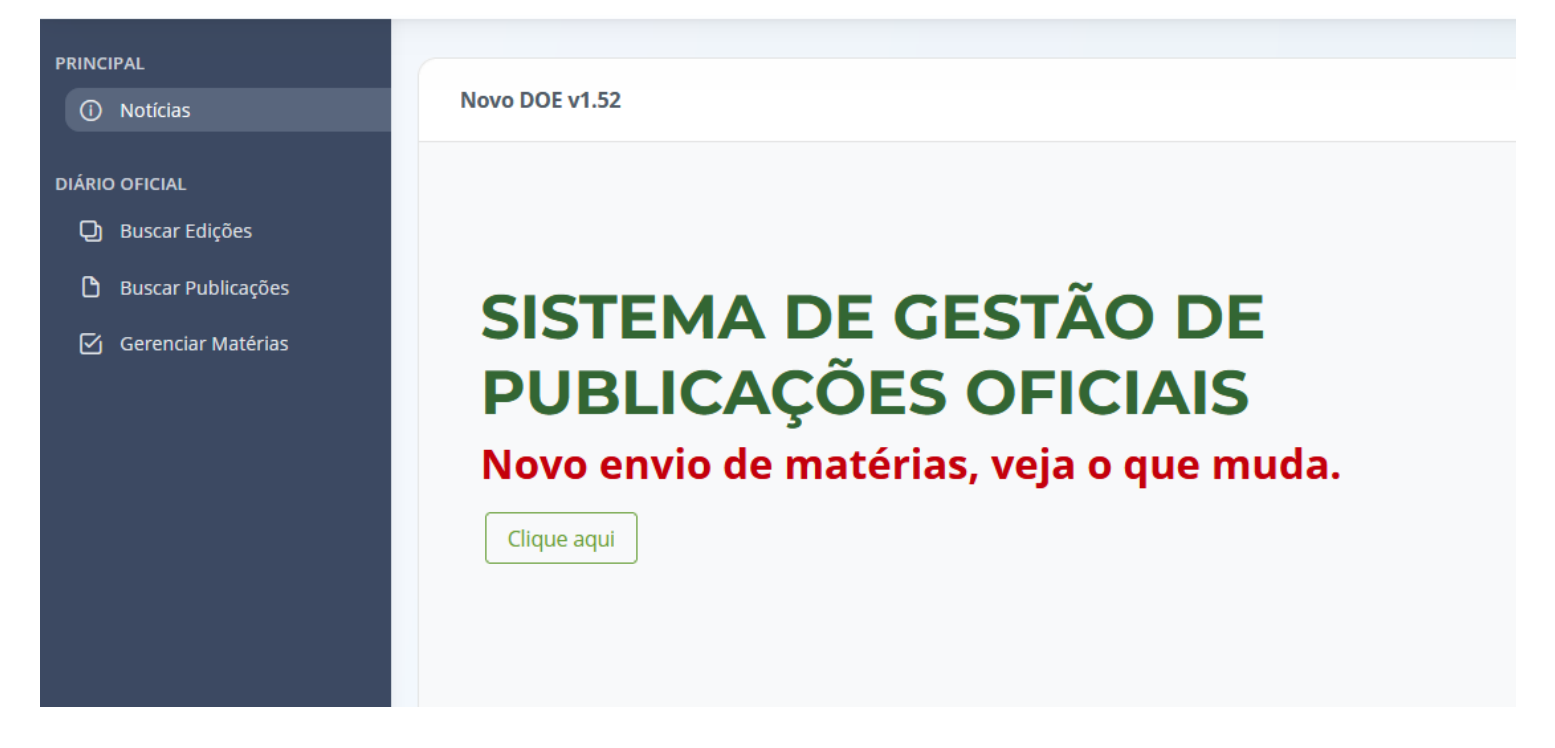

#### 3º) Clicar em "Enviar Matéria" (à direita, em cima):

| PRINCIPAL<br>① Noticias<br>DIÁRIO OFICIAL                      | DIÁRIO OFICIAL > GERENCIAR M              | ATÉRIA                    |                        |                    |                      |                 | + Enviar Matéria |
|----------------------------------------------------------------|-------------------------------------------|---------------------------|------------------------|--------------------|----------------------|-----------------|------------------|
| <ul> <li>Buscar Edições</li> <li>Buscar Publicações</li> </ul> | Filtros Aplicados: 💾 Data Inío            | io: 06/07/2023 🛞 📋 Data F | Fim: 06/07/2023 🛞      |                    |                      |                 |                  |
| Gerenciar Matérias                                             | 3                                         | 3                         | ο                      | о                  | 0                    | 0               | 0                |
|                                                                | Todas                                     | Prontas                   | Canceladas             | Aprovação Cliente  | Análise DOE          | Minhas Matérias | Duplicadas Hoje  |
|                                                                | Filtrar por:<br>Data Início<br>06/07/2023 |                           | Data Fim<br>06/07/2023 |                    | Matéria<br>Número da | ı matéria       | a<br>A           |
|                                                                | Código<br>↑↓ Jornal ↑↓                    | Entidade ↑↓               | Publicação ↑↓ Extens   | ão ↑↓ Categoria ↑↓ | Assunto ↑↓           | Total ↑↓ Status |                  |

### 4º) Clicar em "Escolha" – em "Selecione uma matéria (à esquerda, embaixo):

| PRINCIPAL ① Notícias DIÁRIO OFICIAL                                                                                  | Enviar Matéria                                         |   |                                 |   |                                  | ← Voltar |
|----------------------------------------------------------------------------------------------------|--------------------------------------------------------|---|---------------------------------|---|----------------------------------|----------|
| <ul> <li>Distance Oricana</li> <li>Buscar Edições</li> <li>Buscar Publicações</li> <li>Gerenciar Matérias</li> </ul> | Empresa<br>Buscar por código, razão social, CNPJ e CPF | ~ | Usuário<br>Selecione um usuário | ~ | Data de publicação<br>06/07/2023 |          |
|                                                                                                    | Categoria<br>Selecionar categoria                      | × | Assunto<br>Selecionar assunto   |   |                                  | × ~      |
|                                                                                                    | Selecione uma matéria 🔇                                |   |                                 |   |                                  |          |

5º) Selecionar os campos solicitados, conforme exposto em tela: empresa ("UDESC"); usuário (o seu nome); data de publicação (próximo dia útil); categoria ("contratos e aditivos fundações estaduais"); assunto ("extrato de contrato").

6<sup>2</sup>) Escolher o arquivo WORD (extensão DOCX – <u>dica</u>: letra ARIAL, tamanho 8, espaço simples [1,0]) – Clicar em "Enviar e Processar" (à direita, embaixo):

| Enviar Matéria                                                 |                        |          | ← Voltar             |
|----------------------------------------------------------------|------------------------|----------|----------------------|
| Empresa                                                        | Usuário                |          | Data de publicação   |
| FUNDACAO UNIVERSIDADE DO ESTADO DE SC - UDESC (83891283000136) | ✓ Selecione um usuário | ~        | 06/07/2023           |
| Categoria                                                      | Assunto                |          |                      |
| CONTRATOS E ADITIVOS FUNDAÇÕES ESTADUAIS                       | EXTRATO DE CONTRATO    |          | × ~                  |
| + Escolha                                                      |                        |          |                      |
| PUBLICAÇÃO DE EXTRATO DE CONTRATO 1<br>2023.docx               | 1256. 26.101 KB        |          | ×                    |
|                                                                |                        |          | + Enviar e Processar |
| Código ↑. Entidade ↑↓ Publicação ↑↓ Categoria ↑↓               | Assunto †↓ Altura †↓   | Total ↑↓ | Status †↓            |

**7**<sup>o</sup>) Clicar em "pré-visualizar matéria" (ícone de 'olho' - θ) para visualizar a matéria (p/conferir os dados, antes):

|           |                                                                   |               |                                             |                        |           |          |            | + Enviar e Processar |
|-----------|-------------------------------------------------------------------|---------------|---------------------------------------------|------------------------|-----------|----------|------------|----------------------|
| Código ↑. | Entidade ↑↓                                                       | Publicação †↓ | Categoria †↓                                | Assunto ↑↓             | Altura †↓ | Total ↑↓ | Status †↓  |                      |
| 921234    | FUNDACAO UNIVERSIDADE DO ESTADO DE SC -<br>UDESC (83891283000136) | 06/07/2023    | CONTRATOS E ADITIVOS<br>FUNDAÇÕES ESTADUAIS | EXTRATO DE<br>CONTRATO | 3.016     | R\$ 0,00 | PROCESSADO | © < X                |
|           |                                                                   |               |                                             |                        |           |          |            |                      |
|           |                                                                   |               |                                             |                        |           |          |            |                      |
|           |                                                                   |               |                                             |                        |           |          |            | ← Fechar             |

#### 8º) Abrirá outra janela com a prévia da matéria (salvar em PDF na pasta do Contrato de AF) - "CTRL+P"):

| O A https://portal.doe.sea.sc.go | https://portal.doe. <b>sea.sc.gov.br</b> /repositorio/2023/20230706/Materias/921234/921234_final.html                                                                                                    |                           |                          |   |  |  |  |  |  |  |  |
|----------------------------------|----------------------------------------------------------------------------------------------------|---------------------------|--------------------------|---|--|--|--|--|--|--|--|
|                                  | PÁGINA 1                                                                                                    | DIÁRIO OFICIAL DE SC - Nº | 06/07/2023 (QUINTA-FEIRA | ) |  |  |  |  |  |  |  |
|                                  | CONTRATOS E ADITIVOS FUNDAÇÕES<br>ESTADUAIS<br>PUBLICAÇÃO DE EXTRATO DE CONTRATO<br>Referência: nº 1663/2022. Objeto: AQUISIÇÃO DE<br>MATERIAL BIBLIOGRÁFICO (LIVROS NACIONAIS<br>PARA ATENDER O SISTEMA DE BIBLIOTEAS DA<br>UDESC. Contrato nº 1256/2023. Partes: UDESC e<br>MORENO BOOKSTORE UNRARIA LIDITEAS DA<br>UDESC. Contrato nº 1256/2023. Partes: UDESC e<br>MORENO BOOKSTORE UNRARIA LIDITEAS DA<br>2014/1/2.1 Asinado en 22016/2023. Portes: DIESC<br>30 de junto de 2013. Dilmar Baretta - Reitor da<br>UDESC. |                           |                          |   |  |  |  |  |  |  |  |

## 9º) (Estando tudo OK) - clicar em "aprovar" (ícone de 'check' - √):

|           |                                                                   |               |                                             |                        |           |          |            | + Enviar e Processar                                     |
|-----------|-------------------------------------------------------------------|---------------|---------------------------------------------|------------------------|-----------|----------|------------|----------------------------------------------------------|
| Código ↑. | Entidade ↑↓                                                       | Publicação ↑↓ | Categoria ↑↓                                | Assunto ↑↓             | Altura †↓ | Total †↓ | Status ↑↓  |                                                          |
| 921234    | FUNDACAO UNIVERSIDADE DO ESTADO DE SC -<br>UDESC (83891283000136) | 06/07/2023    | CONTRATOS E ADITIVOS<br>FUNDAÇÕES ESTADUAIS | EXTRATO DE<br>CONTRATO | 3.016     | R\$ 0,00 | PROCESSADO | <ul><li></li><li></li><li></li><li>×</li><li>×</li></ul> |
|           |                                                                   |               |                                             |                        |           |          |            |                                                          |
|           |                                                                   |               |                                             |                        |           |          |            |                                                          |
|           |                                                                   |               |                                             |                        |           |          |            | ← Fechar                                                 |

## 10°) o "Status" mudará para "aprovada":

|           |                                                                   |               |                                             |                        |           |          |           | + Enviar e Processar |
|-----------|-------------------------------------------------------------------|---------------|---------------------------------------------|------------------------|-----------|----------|-----------|----------------------|
| Código ↑, | Entidade ↑↓                                                       | Publicação ↑↓ | Categoria ↑↓                                | Assunto ↑↓             | Altura ↑↓ | Total †↓ | Status †↓ |                      |
| 921234    | FUNDACAO UNIVERSIDADE DO ESTADO DE SC -<br>UDESC (83891283000136) | 06/07/2023    | CONTRATOS E ADITIVOS<br>FUNDAÇÕES ESTADUAIS | EXTRATO DE<br>CONTRATO | 3.016     | R\$ 0,00 | APROVADA  | ©                    |
|           |                                                                   |               |                                             |                        |           |          |           |                      |
|           |                                                                   |               |                                             |                        |           |          |           |                      |
|           |                                                                   |               |                                             |                        |           |          |           | 🗲 Fechar             |

11º) Voltando em "Gerenciar Matérias" (tela inicial) – pelo código, <u>acompanhar o andamento da matéria</u>, até o status mudar de "pronta" para "publicada":

| PRINCIPAL<br>① Noticias<br>DIÁRIO OFICIAL<br>② Buscar Edições | Filtrar por:<br>Data Inicio<br>06/07/2023 |                                                  |               | Data Fim<br>06/07/2023 |                                                |                        | Matéria<br>Número da matéria |        |  |
|---------------------------------------------------------------|-------------------------------------------|--------------------------------------------------|---------------|------------------------|------------------------------------------------|------------------------|------------------------------|--------|--|
| Buscar Publicações           Gerenciar Matérias               | Código<br>↑↓ Jornal ↑                     | ↓ Entidade †↓                                    | Publicação ↑↓ | Extensão †↓            | Categoria †↓                                   | Assunto †↓             | Total †↓                     | Status |  |
|                                                               | 921234                                    | FUNDACAO UNIVERSIDADE DO<br>ESTADO DE SC - UDESC | 06/07/2023    | .DOCX                  | CONTRATOS E<br>ADITIVOS FUNDAÇÕES<br>ESTADUAIS | EXTRATO DE<br>CONTRATO | R\$ 0.00                     | PRONTA |  |